17th December 2024

Dear Parents/Carers,

## Evidence for Learning.

At Abbey Hill Academy, we have introduced an app called EFL (Evidence for Learning). It allows us to gather evidence of our students' progress that will help us plan their next steps in learning. This will then allow us to share photos with you to highlight the wonderful things that our students do. It also allows you to comment on their learning.

Please find an attached step-by-step fact sheet that we hope you will find useful in setting up the application. It will also be available on the school website. If you have any difficulties, please let school know and we will endeavour to help.

Your child's information can only be accessed by authorised users (school staff and the parents/carers of each child). In line with our safeguarding policy we ask that nothing from school is entered onto any social media site.

Yours sincerely,

Andrew Pearson (AVP Curriculum Support) James Stainsby (AVP Walker Building)

## Evidence for Learning - Family App

## How to Guide

The Evidence for Learning (EFL) Family app is now available via the App store (Apple devices) and Play Store (Android devices).

I- Go to your app store and search for Evidence for Learning Family, look for the app pictured below.

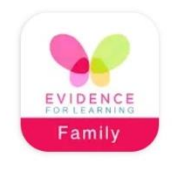

Evidence for Learning - Family theTeacherCloud Ltd

2-Once the app is downloaded, you will be able to log in via the screen pictured below. The domain is **aha** (this is case sensitive) and your username will be your email address. You will not have to log in again unless you change your details or need to reset your password.

|                                     | EVIDENCE                                             |
|-------------------------------------|------------------------------------------------------|
|                                     | Sign in                                              |
| Domai                               | n                                                    |
| User n                              | ame                                                  |
| Passw                               | ord                                                  |
|                                     | SIGN IN                                              |
| Forgot Pass                         | word?                                                |
|                                     |                                                      |
| HINT:Plea<br>you have f<br>Username | se contact your school if<br>orgotten your Domain or |

3-Once you have logged in, you will see the home screen pictured below.

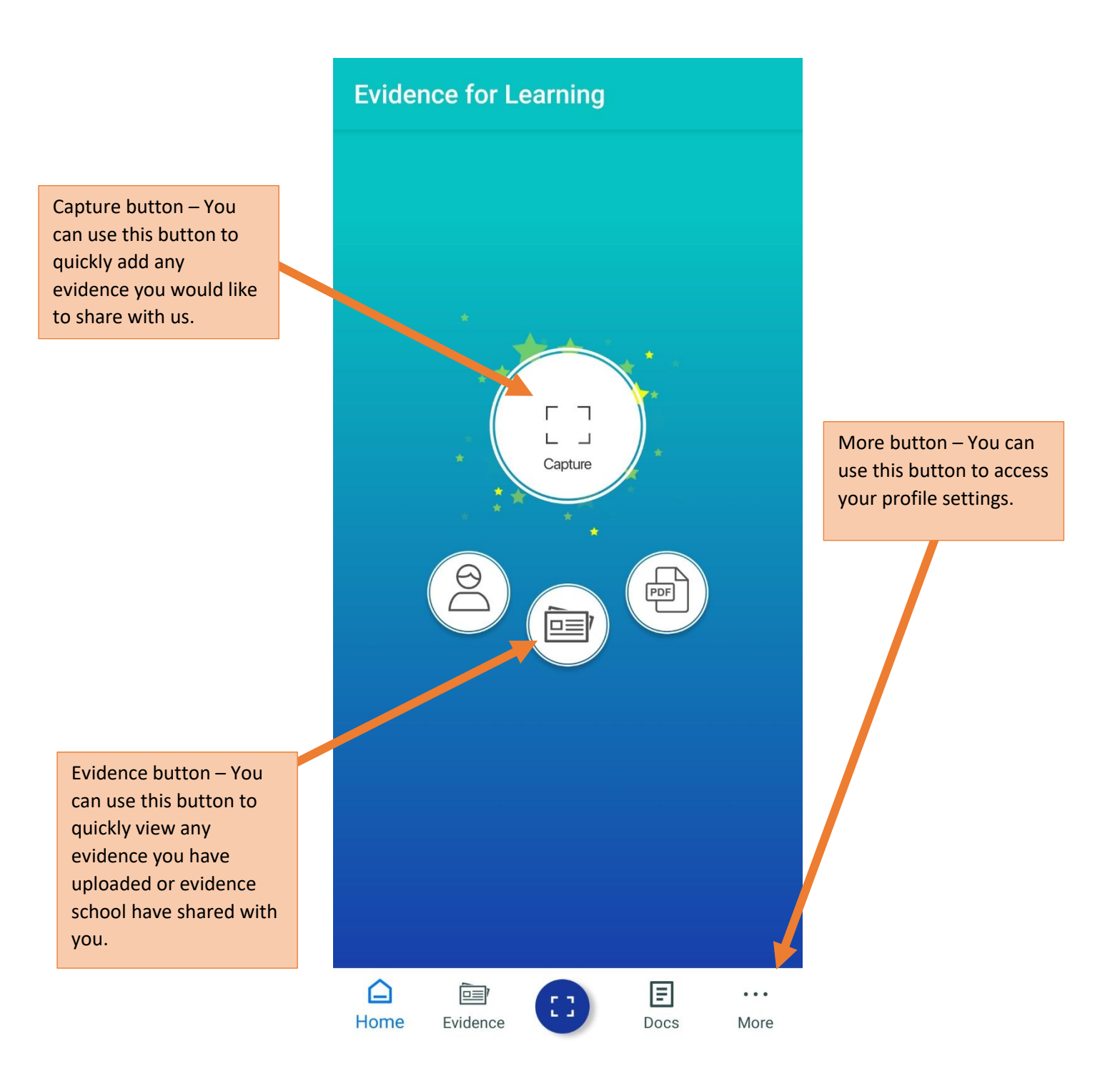

4-Capturing Evidence – This is very similar to how you upload evidence using the Parent Portal Website.

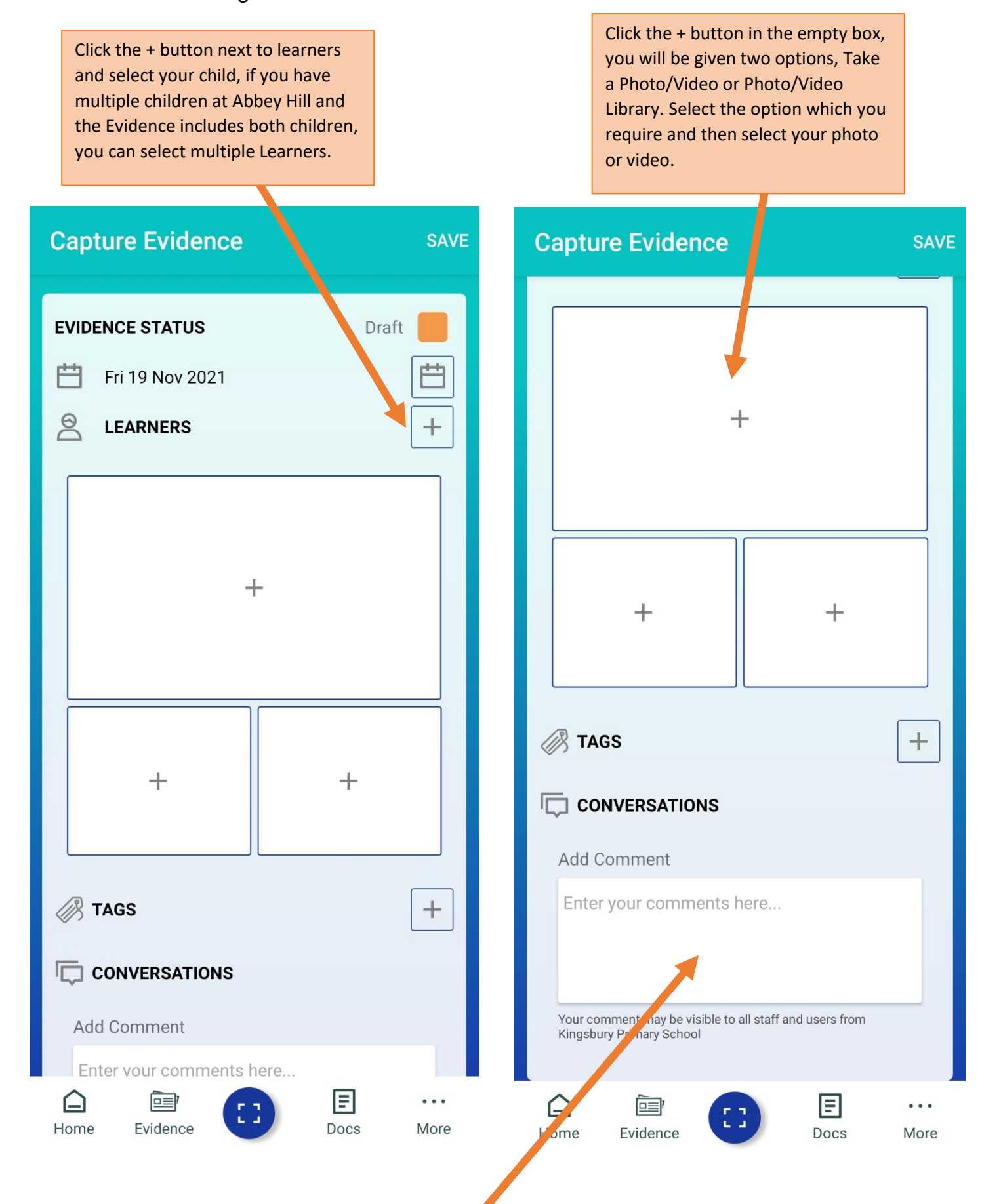

Once you have selected the learner, uploaded photos/videos and added any comments; you need to change the evidence status to Published and then click Save. This will save the Evidence and you will be able to view it via the Evidence tab.

| Capture Evidence   | SAVE               |
|--------------------|--------------------|
| EVIDENCE STATUS    | Published          |
| Fri 19 Nov 2021    | Ħ                  |
|                    | Ø                  |
| TEST HANNAH        |                    |
| How to<br>Evidence | Svide              |
| +                  | +                  |
| TAGS CONVERSATIONS | +                  |
| Home Evidence      | E ···<br>Docs More |

5-Viewing Evidence - You have two options to view evidence, the Tile view and the Journal View. You can click into the evidence to see the photos/videos and the comments. You can even leave your own comment if you'd like!

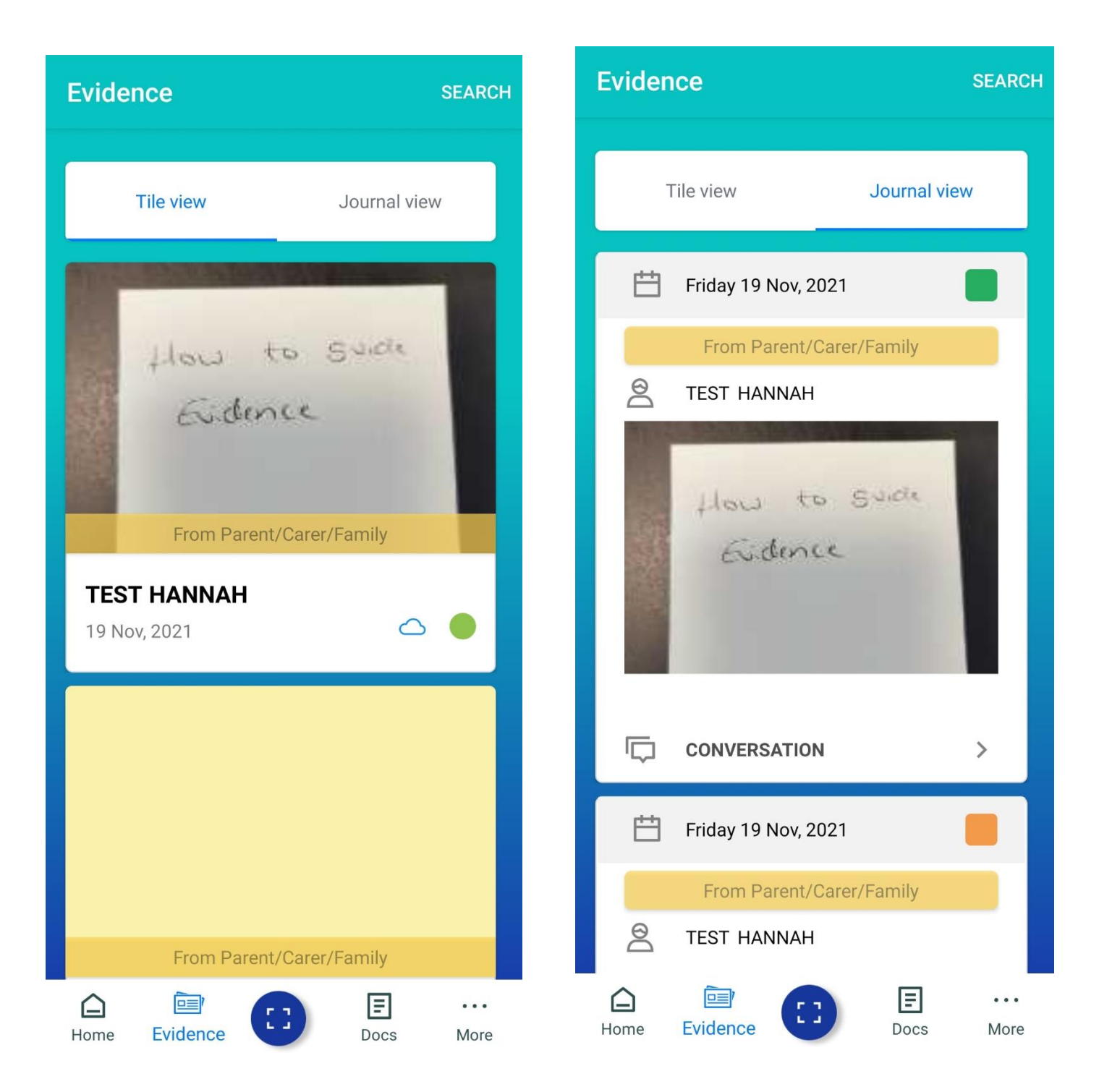